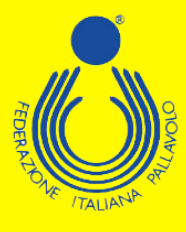

## Corso Nazionale per

# **Preparatore Fisico nella P**allavolo

-10

E

### **16° Edizione**

## Stagione sportiva 2022/2023

Federazione Italiana Pallavolo

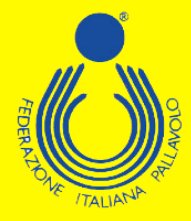

### **GUIDA ALL'ISCRIZIONE – TECNICI**

Per poter effettuare l'iscrizione ad uno dei corsi di formazione/aggiornamento proposti dal Settore Formazione FIPAV bisogna effettuare l'accesso al proprio profilo tramite portale internet federale <u>www.federvolley.it</u>. L'accesso sarà possibile tramite il link "Pallavolo online" alla voce "Tecnici" direttamente dalla homepage. Accertarsi di aver già espletato la procedura per la registrazione e di essere in possesso di tutte le credenziali.

#### **Pallavolo online Beach Volley online** Servizi online » Società Atleti Guida pratica Linee Guida Servizi › Comitati Tecnici > Tecnici Gestionale Sportello Fiscale Dirigenti e uditori (iscrizione corsi) > Ufficiali di Gara Nazionali Società CAMP3 2º profilo Richiesta di registrazione al Settore Tecnico - - FIPAV\_ONLINE Stagione 2022 / 2023 Gentile Atleta/Tecnico/Arbitro il 25 maggio 2018 diventa applicabile in Italia, come negli altri Stati membri della UE, il nuovo Regolamento europeo sulla Privacy, che rafforza la protezione dei dati personali e la tutela dei diritti delle persone Vi segnaliamo che a seguito di tale Regolamento UE n. 679/2016 abbiamo aggiornato le nostre modalità di accesso rendendo obbligatoria la registrazione sul nostro portale per le attività di tesseramento Sei già registrato e disponi della password per accedere ? SI NO ATTENZIONE: Se state effettuando un primo accesso dopo MAGGIO 2018, dovete prima procedere alla registrazione, leggete attentamente quanto riportato sopra e rispondete NO alla domanda in quanto non ancora registrati. Doc. Informativa

**Federazione Italiana Pallavolo** 

|                                            |                           |                                                    | FEDERALO                                            | TALLATUP                  |  |  |
|--------------------------------------------|---------------------------|----------------------------------------------------|-----------------------------------------------------|---------------------------|--|--|
| esta di registrazione                      | e al Settore              | e Tecnico - Richiesta                              | di registrazione al Set                             | tore Tecnico              |  |  |
| Inserisci l'indirizzo<br>primo accesso opp | mail con c<br>oure la pas | ui ti sei registrato, la<br>sword definitiva se la | password provvisoria s<br>hai già definita, e il co | se sei al<br>dice fiscale |  |  |
| Mail                                       | : 1                       |                                                    |                                                     |                           |  |  |
| Mail<br>Password                           | :                         |                                                    |                                                     |                           |  |  |

Nel caso in cui non si sia ancora provveduto alla registrazione, è necessario portare a termine la procedura stessa prima di poter effettuare l'iscrizione ai corsi.

| esta di registrazione al Setto  | re Tecnico - Richiesta  | a di registrazione al Set | ore Tecnico |  |   |
|---------------------------------|-------------------------|---------------------------|-------------|--|---|
|                                 |                         |                           |             |  |   |
|                                 |                         |                           |             |  |   |
| Inserisci il tuo indirizzo mail | e il tuo codice fiscale | e, se tesserato           |             |  |   |
| come tecnico, a breve riceve    | erai una mail con la p  | assword provvisoria       |             |  |   |
| che dovrai utilizzare per acc   | edere e registrare la   | password                  |             |  |   |
| definitiva                      |                         |                           |             |  |   |
|                                 |                         |                           |             |  |   |
| Mail :                          |                         |                           |             |  |   |
| Codice Fiscale:                 |                         |                           |             |  |   |
|                                 |                         |                           |             |  |   |
|                                 |                         |                           |             |  |   |
| Inter                           | Fine Levere             | Dec. Information          |             |  |   |
| IIIVIO                          | Fille Lavoro            | Doc. mornativa            |             |  |   |
|                                 |                         |                           |             |  |   |
|                                 |                         |                           |             |  |   |
|                                 |                         |                           |             |  | - |

Inserite le proprie credenziali (mail, password e codice fiscale), sarà necessario selezionare la posizione desiderata come tecnico e, dal menù a tendina, scegliere la voce "Iscrizione Corsi". Potrebbe essere richiesta la registrazione dell'aggiornamento dei consensi relativi alla privacy prima di procedere.

| FIPAV_ | ONLINE                                                                         |                                                                                                    |      |   |
|--------|--------------------------------------------------------------------------------|----------------------------------------------------------------------------------------------------|------|---|
| ö      | Informativa sul trattamento dei dati personali                                 | ( Ultimo aggiornamento del                                                                                      | alle | ) |
|        | Letta l'informativa allegata presto il mio consenso:                           |                                                                                                    |      |   |
|        | - per l'invio da parte di FIPAV di comunicazioni (es. newsletters comme        | erciali) e promozionali (via posta cartacea,                                                                    |      |   |
|        | e-mail, SMS, MMS, ecc.) relativo a iniziative, eventi, prodotti e serviz       | i di FIPAV.                                                                                                    |      |   |
|        | - per la trasmissione dei dati personali, relativi anche a proprie immagi      | ini (foto, video), a soggetti terzi per                                                                         |      |   |
|        | loro autonomi utilizzi per campagne di promozione di progetti e stili d        | i vita attivi, autorizzandone l'uso                                                                             |      |   |
|        | e diffusione anche al sensi della vigente normativa sul diritto d'autore<br>SI | in and the second second second second second second second second second second second second second second se |      |   |
|        | - per la trassmissione del Suoi dati anagrafici a società, enti associazio     | oni e, in generale, a soggetti partner                                                                          |      |   |
|        | di FIPAV che la supportano nell'attività istituzionale per svolgere attivi     | ità promozione commerciale, comunicazione                                                                       |      |   |
|        | pubblicitaria e/o sponsorizzazione nonchè attraverso l'organizzazione          | e, la gestione, o la sposorizzazione di eventi,                                                                 |      |   |
|        | tornel e manifestazioni sportive.                                              |                                                                                                    |      |   |
|        |                                                                                |                                                                                                    |      |   |
|        |                                                                                |                                                                                                    |      |   |
|        |                                                                                |                                                                                                    |      |   |
|        |                                                                                |                                                                                                    |      |   |
|        | Invio Conferma Lettura Precedente Do                                           | c. Informativa                                                                                                  |      |   |
|        |                                                                                |                                                                                                    |      |   |
|        |                                                                                |                                                                                                    |      |   |
|        |                                                                                |                                                                                                    |      |   |

Federazione Italiana Pallavolo

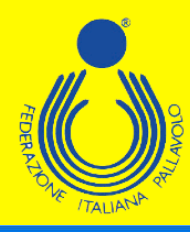

|                                                                                                    |                                                                                                    |                                                                         |                                                                          |          | Stagione                          | 2022                 | / 2023     |  |
|----------------------------------------------------------------------------------------------------|----------------------------------------------------------------------------------------------------|-------------------------------------------------------------------------|--------------------------------------------------------------------------|----------|-----------------------------------|----------------------|------------|--|
| dice Fiscale:                                                                                                    |                                                                                                    |                                                                         |                                                                          |          |                                   |                      |            |  |
| Tipo Tecnico                                                                                                    | Matric                                                                                                    | Qualifica                                                               | Posizione                                                                |          |                                   |                      | Dt Tesser. |  |
| Allenatore                                                                                                    |                                                                                                    | 3G                                                                      | Ritesserato                                                              |          |                                   |                      |            |  |
| Smart Coach                                                                                                    |                                                                                                    | SC                                                                      | Ritesserato                                                              |          |                                   |                      |            |  |
| IIIVIO                                                                                                    | Pie                                                                                                    | cedente                                                                 |                                                                          |          |                                   |                      |            |  |
| ONLINE                                                                                                    |                                                                                                    |                                                                         |                                                                          |          |                                   | 1                    |            |  |
| ONLINE<br>Informativa sul trattamento dei dati                                                                                                    | personali                                                                                                    | ( Ulti                                                                  | mo aggiornamento del                                                     |          | alle                              | <b>/</b>             |            |  |
| _ONLINE<br>Informativa sul traitamento dei dali                                                                                                    | sersonali<br>- Rinnovo Tesseramento T                                                                                                    | ( Utili<br>Tecnici                                                      | no aggiornamento dei                                                     | Phagiage | alle<br>2022 ( 2023               |                      |            |  |
| CONLINE<br>Informativa sul trattamento dei dati<br>Lotta Enformativa allogata presto i<br>oper l'inció da nate di EIERAV di c                                                                                                    | sersonali<br>- Rinnovo Tesseraimento 1                                                                                                    | ( Uffin<br>Teenici                                                      | no aggiornamento del                                                     | Stagione | alle<br>2022 / 2023               |                      |            |  |
| ONLINE<br>Informativa sul trattamento dei dati<br>Letta Enformativa allogata presto i<br>- per l'invio da parte di FIPAV di o<br>e-mail, SMS, MMS, ecc.) relativ                                                                                                    | ersonal<br>- Rinnovo Tesseraimento 1<br>Codice Fiscale:                                                                                                    | ( Uttr                                                                  | no aggiornamento del                                                     | Stagione | alle<br>2022 / 2023               | ,                    |            |  |
| COLLINE<br>Informativa sul trattamento dei dati<br>Lotta l'informativa allegata presto i<br>- per l'invio da parte di FIPAV di o<br>- enali, SMAS, ecc.) relativ<br>SI                                                                                                    | retsonal<br>• Rinovo Tesseramento T<br>Codice Fiscale:<br><b>S</b> Tipo Teenico                                                                                                    | fecnici<br>Matric Qualific                                              | no aggiornamento del                                                     | Stagione | aile<br>2022 / 2023<br>Dt Tesser. |                      |            |  |
| ONLINE<br>Intermative sul traitamento dei dati<br>Letta l'informativa allegata presto il<br>- per l'invio da parte di FIPAV di o<br>«-mail, SMS, MMS, ecc.) relativ<br>SI e<br>- per la trasmissione dei dati pers                                                                                                    | Rinnovo Tesseramento T     Codice Fiscale:     S Tipo Tecnico     Dat Agenatic:                                                                                                    | (UIB<br>Fecnici<br>Matric Qualific<br>36                                | no aggiornamento del<br>a Postzióne<br>Riesserato                        | Stagione | aile<br>2022 / 2023<br>Dt Tesser  |                      |            |  |
| ONLINE<br>Informativa aut battamento dei dati<br>Lotta Enformativa allegata presto i<br>- per l'invio da parte di FIPAV di o<br>e-mait, SMS, IMMS, ecc.) relativa<br>SI 2011<br>- per la trasmissione dei dati pers<br>loro autonomi utilizzi per campa<br>o diffusione acche ai send diffu                                                                                                    | Codice Fiscale:     Codice Fiscale:     Dat Anagarici Dat Storici                                                                                                    | Tecnici<br>Matric Qualific<br>3G<br>SC                                  | no aggiornamento del<br>a Postesone<br>Ritessenato<br>Ritessenato        | Stagione | alle<br>2022 / 2023<br>Dt Tosser. | )                    |            |  |
| CNLINE<br>Informativa sul trattamento dei dati<br>Lotta finformativa allegata presto i<br>- per l'invio da parte di FIPAV di o<br>e-mail, SMS, MMS, ecc.) relativ<br>SI 22<br>per la trasmissione dei dati pers<br>foro autonomi utilizzi per campa<br>e diffusione anche ai sensi della<br>SI 22                                                                                                    | - Rinnovo Tesseramento 1 - Codice Fiscale: 5 Tpo Tecnico - Dat Anagrafici Dat Storicl Stampa Cartellino                                                                                                    | ( Um<br>Feenid<br>Matric Qualific<br>30<br>SG                           | no aggiornamento del<br>a Postsione<br>Riesserato<br>Riesserato          | Stagione | alle<br>2022 / 2023<br>Dt Tesser  | )                    |            |  |
| CONLINE<br>Informativa sul trattamento dei dati<br>- per l'invio da parte di FIPAV di o<br>e-mail, SMS, MMS, ecc.) relativ<br>SI<br>- per la trasmissione dei dati pers<br>toro autonomi utilizzi per campa<br>e diffusione anche ai sensi della<br>SI<br>- per la trasmissione dei Suoi da                                                                                                    | Codice Fiscale:     Codice Fiscale:     Tipo Tennico     Dati Anagrafici     Dati Storici     Sampa Cantilino     securore Cosi                                                                                                    | Conici<br>Recnici<br>Matric Qualific<br>SC                              | no aggiornamento del<br>a <u>Postsione</u><br>Riesserato<br>Riesserato   | Stagione | 2022 / 2023<br>Dt Tesser          | )<br> <br> <br> <br> |            |  |
| ONLINE Informative sul traitamento dei dei tetta finformative allegata presto i - per finivio da parte di FIPAV di o - mail, SMS, MMS, ecc.) relative SI - per la trasmissione dei dati pers fioro autonomi utilizzi per campa c diffusione anche ai sensi della SI - per la trasmissione dei Suol da di FIPAV che la supportano nell'                                                                                                    | Codice Fiscale:     Codice Fiscale:     Dat Angrafici     Dat Storic     Stampa Cartolino     Stampa Boletino CCP                                                                                                    | (UIB<br>Fecnici<br>Matric Qualific<br>SC                                | no aggiornamento del<br>a <u>Postzione</u><br>Riessento<br>Riessento     | Stagione | alle<br>2022 / 2023<br>Dt Tesser  | )                    |            |  |
| ONLINE<br>Informative auf battamento dei det<br>Letta Enformative allegata presto i<br>- per l'invio da parte di FIPAV di o<br>e-mait, SMS, MMS, ecc.) relative<br>SI 22<br>- per la trassmissione del dati pers<br>loro autonomi utilizzi per campa<br>e diffusione anche ai sensi della<br>SI 22<br>- per la trassmissione del Suoi da<br>di FIPAV che la supportano nell'<br>pubblicitaria elo sponsortzazzori.                                                                                                    | Codice Fiscale:     Codice Fiscale:     Top Tecnico     Dat Anagráci     Dat Storici     Stampa Cartellino     Scinzore Corsi     Stampa Cartellino     Scinzore A Dat                                                                                                    | Tecnici<br>Matric Qualific<br>SC<br>codente                             | no aggiornamento del<br>a Postizione<br>Riessenato<br>Riessenato         | Stagione | alle<br>2022 / 2023<br>Di Tesser  | )                    |            |  |
| CNLINE<br>Informativa sul tattamento dei dati<br>Lotta finformativa allegata presto i<br>- per l'invio da parte di FIPAV di o<br>e-mail, SMS, MMS, ecc.) relativ<br>Si<br>per la transitissione dei dati pers<br>loro autonomi utilizzi per campa<br>e diffusione anche ai sensi della<br>Si<br>Si<br>- per la trassmissione dei Suoi dia<br>di FIPAV che la supportano nell'<br>pubblicitaria e opporsitzzazioni sportive.                                                                                                 | Codice Fiscale:  Codice Fiscale:  Dat Anagrafici Dat Storici Stampa Catellino Stampa Bolletino CCP Reintegro da FOD Reintegro da FOD Reintegr | Tecnici<br>Metric Qualific<br>SC<br>codento                             | no aggiornamento del<br>a Postzione<br>Riesserato<br>Riesserato          | Stagione | alle<br>2022 / 2023<br>Dt Tesser  | )                    |            |  |
| CONTINE<br>Informativa sul trattamento dei dati<br>- per l'invio da parte di FIPAV di o<br>- mani, SMS, MMS, ecc.) relativi<br>SI<br>- per la trasmissione dei dati pers<br>iono autonorni utilizzi per campa<br>e diffusione anche ai sensi della<br>SI<br>- per la trasmissione dei Suoi da<br>di FIPAV che la supportano nell'<br>pubblicitaria elo sponsortizzaziori<br>tomel e manifestazioni sportive.<br>SI<br>SI<br>SI<br>C                                                                                         | Codice Fiscale:     Codice Fiscale:     Dat Angratici     Dat Storici     Stampa Extension     Stampa Extension     Stampa Bollettino CCP     Reintegro da FQD     Tansfer Attivita Esteno     Stores     Stores     Stores                                                                                                    | feenici<br>Matric Qualific<br>SC<br>codente                             | no aggiornamento del<br>a <b>Postrione</b><br>Rifesserato<br>Rifesserato | Stagione | alle<br>2022 / 2023<br>Dt Tesser  | )                    |            |  |
| ONLINE Informativa all halfamento dei dati Informativa allogata presto i - per finivio da parte di FIPAV di o - maila, SMS, MMS, ecc.) relativa SI - per la trasmissione dei dati pers ioro autonomi utilizzi per campa o diffusione anche ai sensi della SI - per la trassmissione dei Suoi da di FIPAV che ausoportan nell' pubblicitaria elo sponsorizzaziori tornel e manfestazioni sportive. SI                                                                                                    | Codice Fiscale:     Codice Fiscale:     Tipo Tecnico     Dat Storic     Stampa Catollino     Stampa Catollino     Stampa Eolettrino CCP     Rentegro da FOO     Rentegro da FOO     Rentegro da FOO     Strinco Vincoli     Stampa Dolettrino CCP                                                                                                    | (UII)<br>Fecnici<br>Matric Qualific<br>SC<br>Cedemin<br>Credito         | no aggiornamento del<br>Postzione<br>Riessento<br>Riessento              | Stagione | alle<br>2022 / 2023<br>Dt Tesser  |                      |            |  |
| ONLINE<br>Informative auf traitamento dei dati<br>- per l'invio da parte di FIPAV di o<br>e-mait, SMS, MMS, ecc.) relative<br>SI ⊇<br>- per la trassmissione dei dati pers<br>loro autonomi utilizzi per campa<br>e diffusione anche ai sensi della<br>SI ⊒<br>- per la trassmissione dei Suoi da<br>di FIPAV che la supportano nell'<br>pubblicitaria elo sponsortzazziori<br>tornet e manifestazioni sportve.<br>SI ⊇                                                                                                    | Codice Fiscale:  Codice Fiscale:  Tipo Tenico Dat Storic Stampa Catellino Scripter Cosi Stampa Catellino Scripter Cosi Stampa Catellino Scripter Cosi Stampa Catellino Scripter Cosi Storico Vincol Elenco Degamenti Cata Elenco Decumenti                                                                                                    | Credito                                                                 | no aggiornamento del<br>a Postizione<br>Riessento<br>Riessento           | Stagione | alle<br>2022 / 2023<br>Di Tesser  | )<br>•               |            |  |
| CNLINE<br>Informativa sul tattamento dei dati<br>Lotta finformativa allegata presto i<br>- per l'invio da parte di FIPAV di o<br>e-mail, SMS, MMS, ecc.) relativ<br>SI 2<br>- per la transmissione dei dati pers<br>ioro autonomi utilizzi per campa<br>o diffusione anche ai sensi della<br>SI 2<br>- per la transmissione del Suoi da<br>di FIPAV che la supportano nell'<br>pubblicitaria e opporsitzzazioni sportive.<br>SI 2                                                                                           | Codice Fiscale: Codice Fiscale: Dat Anagrafici Dat Storici Stampa Catellino Stampa Catellino Stampa Bolethro OCP Reintegro da FOD Reintegro da FOD Reintegro da FOT Transfer Attività Estero Storico Vincoli Elenco Pagament Cata Elenco Documati Integrazore Cambo Gui                                                                                                    | Teenici<br>Matric Qualifica<br>3G<br>SC<br>codento<br>credito<br>alfice | no aggiornamento del<br>a Polizione<br>Rifesserato<br>Rifesserato        | Stagione | 2022 / 2023<br>Dt Tesser.         |                      |            |  |
| Content<br>Informativa sul trattamento dei del<br>Lotta Enformativa allegata presto i<br>o erritario da parte di FIPAV di d<br>erritario da parte di FIPAV di d<br>erritario da parte di FIPAV di d<br>erritario da contenti di lazza per campa<br>e diffusione anche al sensi della<br>SI<br>Per la trasmissione dei Suoi da<br>di FIPAV che la supportano nell'<br>pubblictaria elo sponsorto nell'<br>pubblictaria elo sponsorto, si<br>SI<br>SI<br>SI<br>SI<br>Contenti di SI<br>SI<br>SI<br>SI<br>SI<br>SI<br>SI<br>SI | Codice Fiscale:     Codice Fiscale:     Dat Anagrafici     Dat Storici     Dat Storici     Stampa Catallino     monzone Consi     Stampa Catallino     Stampa Catallino     Storico Vecol     Reintegro da FQD     Reintegro da FQD     Rei     | Credito<br>Credito                                                      | no aggiornamento del<br>a Poststone<br>Rifesserato<br>Rifesserato        | Stagione | 2022 / 2023<br>Dt Tesser.         |                      |            |  |

Il sistema visualizzerà una maschera che invita a controllare e completare i propri dati personali; i campi relativi al numero di telefono cellulare e indirizzo e-mail sono stati resi obbligatori. Cliccando su "Precedente" si aprirà la schermata con le informazioni da controllare/completare.

| *           | * ISCRIZIONE  | CORSI TECNICI  | **             |  |
|-------------|---------------|----------------|----------------|--|
| erificare l | a correttezza | dei propri da  | ti anagrafici, |  |
| n modo part | icolare il nu | mero di cellul | are e          |  |
| 'indirizzo  | mail , necess | ari per comuni | cazioni        |  |
| iguardanti  | i corsi da pa | rte degli uffi | ci FIPAV.      |  |
|             |               |                |                |  |
|             |               |                |                |  |
|             |               |                |                |  |
|             |               |                |                |  |
|             |               |                |                |  |
|             |               |                |                |  |
|             |               |                |                |  |
|             |               |                |                |  |
|             |               |                |                |  |
|             |               |                |                |  |
|             |               |                |                |  |
|             |               |                |                |  |
|             |               |                |                |  |
|             |               |                |                |  |
|             |               |                |                |  |

Federazione Italiana Pallavolo

|                                                                                                    | FEDERALO                  | O TALLIANA                                               |       |
|----------------------------------------------------------------------------------------------------|---------------------------|----------------------------------------------------------|-------|
| Tesseramento Tecnici<br>Tesseramento Tecnici<br>Matricola<br>Codice Fiscale<br>Cognome e Nome<br>Indirizzo<br>Cap/Comune/Prov<br>Comune/Stato Nasc<br>Data di Nascita<br>Telefono cellulare<br>Cortice IBAN | Allenatore                | Ritesserato<br>Sesso<br>I<br>Prov.<br>Telefono casa/uff. | •<br> |
| Indirizzo e-mail<br>Titolo di Studio<br>Numero certificato<br>Qualifica<br>Qualifica Giovanile<br>Qualifica Sitting<br>Codice comitato                                                                      |                           | Data<br>Data<br>Data<br>Data                             |       |
| Invio                                                                                                    | Date Con<br>Aggiornamento | ferma Precedente                                         |       |

Effettuate le operazioni richieste, basta cliccare su "Conferma" per arrivare alla maschera in cui sono elencati tutti i corsi disponibili. A questo punto basta passare il mouse sul riquadro del corso desiderato per far comparire un menù con le varie possibili opzioni. Scegliendo "Iscrizione", si aprirà automaticamente una lista dei vincoli relativi all'allenatore tra i quali dovrà essere selezionato quello per cui è necessario l'aggiornamento.

|                                              |                                                          |                                                                                                    |            |                          |                                                                                                    | Stagione 2                                                                                                    | 1 2020                   |  |
|----------------------------------------------|----------------------------------------------------------|----------------------------------------------------------------------------------------------------|------------|--------------------------|----------------------------------------------------------------------------------------------------|----------------------------------------------------------------------------------------------------|--------------------------|--|
| Pagamenti                                    |                                                          |                                                                                                    |            | Corso                    |                                                                                                    | Iscrizione                                                                                                    |                          |  |
| 1° 2° 3° Ra                                  | ite/Pag Tit                                              | olo Corso/Località                                                                                                    |            | Dt inizio                | Dt termine                                                                                                    | Dt Inizio                                                                                                    | Dt Termine               |  |
|                                              | N                                                        | IASTER ATTIVITA' GIOVANILE ALTO LIVELLO                                                                                                    | 1          | 8/06/2023                | 11/06/2023                                                                                                    | 28/04/2023                                                                                                    | 23/05/2023               |  |
|                                              | 4                                                        | 0141 BOLOGNA                                                                                                    | BO         |                          |                                                                                                    |                                                                                                    |                          |  |
|                                              | C                                                        | ORSO NAZ LE ALLENATORE 3°GRADO-2022/20                                                                                                    |            | 3/06/2023                | 12/06/2023                                                                                                    | 3/05/2023                                                                                                    | 26/05/2023               |  |
|                                              | 3                                                        | 8033 CAVALESE                                                                                                    | TN         |                          |                                                                                                    |                                                                                                    |                          |  |
|                                              | P                                                        | REPARA                                                                                                    |            | 22/05/2023               | 20/09/2023                                                                                                    | 5/05/2023                                                                                                    | 18/05/2023               |  |
| one .                                        | 4                                                        | 1059 ZOCCA                                                                                                    | MO         |                          |                                                                                                    |                                                                                                    |                          |  |
| pa PDF Iscrizione                            | v                                                        | ORKSHOP 2022 N.1 S/M DE GIOR                                                                                                    |            | 19/05/2023               | 21/05/2023                                                                                                    | 9/05/2023                                                                                                    | 17/05/2023               |  |
| menti                                        | 3                                                        | 8033 CAVALESE                                                                                                    | TN         |                          |                                                                                                    |                                                                                                    |                          |  |
| mento Integrazione                           | N                                                        | IODULI REINTEGRO FQD TERZO GRADO                                                                                                    |            | 2/05/2023                | 16/05/2023                                                                                                    | 5/04/2023                                                                                                    | 27/04/2023               |  |
| loghi Pagamenti                              | 0                                                        | 0189 ROMA                                                                                                    | RM         |                          |                                                                                                    |                                                                                                    |                          |  |
|                                              | A                                                        | GGIORNAMENTO DOCENTI NAZIONALI SMART C                                                                                                    |            | 23/03/2023               | 23/03/2023                                                                                                    | 14/03/2023                                                                                                    | 21/03/2023               |  |
|                                              | 0                                                        | 0189 ROMA                                                                                                    | RM         |                          |                                                                                                    |                                                                                                    |                          |  |
|                                              |                                                          |                                                                                                    |            |                          |                                                                                                    |                                                                                                    |                          |  |
|                                              | A                                                        | GGIORNAMENTO BIS NAZ LE DOCENTI FEDER                                                                                                    |            | 26/11/2022               | 1/12/2022                                                                                                    | 15/11/2022                                                                                                    | 24/11/2022               |  |
|                                              | A<br>0                                                   | GGIORNAMENTO BIS NAZ LE DOCENTI FEDER<br>0189 ROMA                                                                                               | RM         | 26/11/2022               | 1/12/2022                                                                                                    | 15/11/2022                                                                                                    | 24/11/2022               |  |
| Invio                                        | A<br>O<br>C<br>O<br>Pagina pr                            | GGIORANALENTO BIS NAZ LE DOCENTI FEDER<br>0189 ROMA<br>0189 ROMA<br>0189 ROMA                                                                    | RM<br>RM   | 26/11/2022<br>21/11/2022 | 1/12/2022<br>22/11/2022                                                                                                    | 15/11/2022<br>8/11/2022                                                                                                    | 24/11/2022               |  |
| Invio<br>- Iscrizione (                      | Pagina pr<br>Corsi - Vince                               | GGIORAMALENTO BIS NAZ LE DOCENTI FEDER<br>0189 ROMA<br>0189 ROMA<br>0189 ROMA<br>eccedente                                                       | RM<br>RM   | 26/11/2022<br>21/11/2022 | 1/12/2022<br>22/11/2022                                                                                                    | 15/11/2022<br>8/11/2022                                                                                                    | 24/11/2022               |  |
| - Iscrizione (<br>Selezion<br>S Societz      | Pagina pr<br>Corsi - Vinco<br>na il vincolo              | GGIORAMALENTO BIS NAZ LE DOCENTI FEDER<br>0189 ROMA<br>0189 ROMA<br>0189 ROMA<br>eccedente<br>DI Allenatore<br>che richiede obbligo di aggiornam | RM<br>RM   | 26/11/2022<br>21/11/2022 | 1/12/2022<br>22/11/2022<br>Serie                                                                                                    | 15/11/2022<br>8/11/2022<br>Ru Dt vir                                                                                                    | 24/11/2022<br>17/11/2022 |  |
| - Iscrizione (<br>Selezion<br>S Societă      | Pagina pr<br>Corsi - Vinco<br>na il vincolo              | GGIORAMALENTO BIS NAZ LE DOCENTI FEDER<br>0189 ROMA<br>0189 ROMA<br>0189 ROMA<br>eccedente<br>DI Allenatore<br>che richiede obbligo di aggiornam | RM<br>RM   | 26/11/2022               | 1/12/2022<br>22/11/2022<br>Serie<br>13 F                                                                                                  | 15/11/2022<br>8/11/2022<br>Ru Dt vin<br>2                                                                                                    | 24/11/2022<br>17/11/2022 |  |
| - Iscrizione (<br>Selezion<br>S Societa<br>S | Pagina pr<br>Corsi - Vinco<br>na il vincolo<br>à         | GGIORAMALENTO BIS NAZ LE DOCENTI FEDER<br>0189 ROMA<br>0189 ROMA<br>0189 ROMA<br>ecodente<br>DII Allenatore<br>che richiede obbligo di aggiornam | RM RM      | 26/11/2022               | 1/12/2022<br>22/11/2022<br>Serie<br>13 F<br>13 M                                                                                          | 15/11/2022<br>8/11/2022<br><b>Ru Dt vin</b><br>2<br>2                                                                                                    | 24/11/2022<br>17/11/2022 |  |
| - Iscrizione (<br>Selezion<br>S Società      | Pagina pr<br>Corsi - Vinco<br>na il vincolo              | GGIORAMALENTO BIS NAZ LE DOCENTI FEDER<br>0189 ROMA<br>0189 ROMA<br>0189 ROMA<br>bit Allenatore<br>che richiede obbligo di aggiornam             | RM RM      | 26/11/2022               | 1/12/2022<br>22/11/2022<br>23/11/2022<br>5<br>5<br>5<br>5<br>5<br>6<br>7<br>7<br>7<br>7<br>7<br>7<br>7<br>7<br>7<br>7<br>7<br>7<br>7<br>7 | 15/11/2022<br>8/11/2022<br>8/11/2022<br>8/11/2022<br>8/11/2022<br>8/11/2022<br>8/11/2022<br>8/11/2022                                                                                                    | 24/11/2022<br>17/11/2022 |  |
| Invio - Iscrizione C Selezion S Società      | Pagina pr<br>Corsi - Vinco<br>na il vincolo              | GGIORAMALENTO BIS NAZ LE DOCENTI FEDER<br>0189 ROMA<br>0189 ROMA<br>0189 ROMA<br>necedente<br>DI Allenatore<br>che richiede obbligo di aggiornam | RM :<br>RM | 26/11/2022<br>21/11/2022 | 1/12/2022<br>22/11/2022<br>22/11/2022<br>5<br>5<br>5<br>5<br>6<br>7<br>7<br>7<br>7<br>7<br>7<br>7<br>7<br>7<br>7<br>7<br>7<br>7<br>7<br>7 | 15/11/2022<br>8/11/2022<br>8/11/2022<br>8/11/2022<br>8/11/2022<br>1/2022<br>1/2022<br>1/2022<br>1/2022<br>1/2022<br>1/2022<br>1/2022<br>1/2022<br>1/2022                                                                                                    | 24/11/2022<br>17/11/2022 |  |
| - Iscrizione (<br>Selezion<br>Società        | Pagina pr<br>Pagina pr<br>Corsi - Vinco<br>na il vincolo | GGIORAMMENTO BIS NAZ LE DOCENTI FEDER<br>0189 ROMA<br>0189 ROMA<br>0189 ROMA<br>DI Allenatore<br>che richiede obbligo di aggiornam               | RM RM      | 26/11/2022               | 1/12/2022<br>22/11/2022<br>22/11/2022<br>13<br>13<br>F<br>13<br>F<br>13<br>M<br>14<br>F<br>16<br>F<br>20<br>F<br>5                        | 15/11/2022<br>8/11/2022<br>8/12/2027<br>8/12/2027<br>8/12/2027 | 24/11/2022<br>17/11/2022 |  |

Federazione Italiana Pallavolo

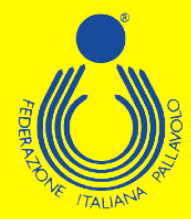

Selezionato il vincolo, il sistema indirizzerà l'utente su una maschera dove inserire alcune informazioni richieste per la partecipazione al corso stesso.

| SEDI 1 MOD. ZOCCA - 2 MOD. MILANO - 3 MOD ROMA         Allenatore Campionato Nazionale:         F / 2         Contrassegnare I regulsiti soddisfatti         MAGGIORENNE         DIPLOMA SUPERIORE         ALLIEVO ALLENATORE O         TERZO GRADO         LAUREA SCIENZE MOTORIE O FISIO TERAPIA O ISEF         PHD BIOLOGIA | SEDI 1 MOD. ZOCCA - 2 MOD. MILANO - 3 MOD ROMA         Vilenatore Campionato Nazionale:         F / 2         F / 2         MAGGIORENNE         DIPLOMA SUPERIORE         ALLIEVO ALLENATORE O         TERZO GRADO         LAUREA SCIENZE MOTORIE O FISIOTERAPIA O ISEF         PHD BIOLOGIA         XL                                             |      | STAGIONE 2021-20                             |
|----------------------------------------------------------------------------------------------------|----------------------------------------------------------------------------------------------------|------|----------------------------------------------|
| Allenatore Campionato Nazionale:         F/2         Contrassegnare i requisiti soddisfatti         MagGioRENNE         DiPLOMA SUPERIORE         ALLIEVO ALLENATORE O         TERZO GRADO         LAUREA SCIENZE MOTORIE O FISIOTERAPIA O ISEF         PHD BIOLOGIA                                                           | Vilenatore Campionato Nazionale:         F / 2         Contrassegnare I requisiti soddisfatti         2         MAGGIORENNE         2         DIPLOMA SUPERIORE         2         ALLIEVO ALLENATORE O         TERZO GRADO         2         LAUREA SCIENZE MOTORIE O FISIOTERAPIA O ISEF         PHD BIOLOGIA         2         TAGLIA         XLI | SE   | N 1 MOD. ZOCCA - 2 MOD. MILANO - 3 MOD ROMA  |
| F/2 Contrassegnare i requisiti soddisfatti MAGGIORENNE DIPLOMA SUPERIORE ALLIEVO ALLENATORE O TERZO GRADO ZALUREA SCIENZE MOTORIE O FISIOTERAPIA O ISEF PHD BIOLOGIA                                                                                                    | F / 2         Contrassegnare i requisiti soddisfatti         MAGGIORENNE         DIPLOMA SUPERIORE         ALLIEVO ALLENATORE O         TERZO GRADO         LAUREA SCIENZE MOTORIE O FISIO TERAPIA O ISEF         PHD BIOLOGIA         TAGLIA         XLI                                                                                           | Alle | natore Campionato Nazionale:                 |
| Contrassegnare i requisiti soddisfatti MAGGIORENNE DIPLOMA SUPERIORE ALLIEVO ALLENATORE O TERZO GRADO LAUREA SCIENZE MOTORIE O FISIOTERAPIA O ISEF PHD BIOLOGIA                                                                                                    | Contrassegnare i requisiti soddisfatti MAGGIORENNE DIPLOMA SUPERIORE ALLIEVO ALLENATORE O TERZO GRADO LAUREA SCIENZE MOTORIE O FISIOTERAPIA O ISEF PHD BIOLOGIA TAGLIA XL                                                                                                    |      | F/2                                          |
| MAGGIORENNE      DIPLOMA SUPERIORE      ALLIEVO ALLENATORE O      TERZO GRADO      LAUREA SCIENZE MOTORIE O FISIO TERAPIA O ISEF      PHD BIOLOGIA                                                                                                    | MAGGIORENNE         DIPLOMA SUPERIORE         ALLIEVO ALLENATORE O         TERZO GRADO         LAUREA SCIENZE MOTORIE O FISIO TERAPIA O ISEF         PHD BIOLOGIA         TAGLIA         XL                                                                                                    |      | Contrassegnare i requisiti soddisfatti       |
| DIPLOMA SUPERIORE      ALLIEVO ALLENATORE O     TERZO GRADO      LAUREA SCIENZE MOTORIE O FISIO TERAPIA O ISEF     PHD BIOLOGIA                                                                                                    |                                                                                                    | 2    | MAGGIORENNE                                  |
| DIPLOMA SUPERIORE      ALLIEVO ALLENATORE O     TERZO GRADO      LAUREA SCIENZE MOTORIE O FISIOTERAPIA O ISEF     PHD BIOLOGIA                                                                                                    | DIPLOMA SUPERIORE      ALLIEVO ALLENATORE O      TERZO GRADO      LAUREA SCIENZE MOTORIE O FISIO TERAPIA O ISEF      PHD BIOLOGIA      TAGLIA      XL                                                                                                    |      |                                              |
| IDIPLOMA SUPERIORE      ALLIEVO ALLENATORE O     TERZO GRADO      LAUREA SCIENZE MOTORIE O FISIOTERAPIA O ISEF     PHD BIOLOGIA                                                                                                    | ALLIEVO ALLENATORE O TERZO GRADO LAUREA SCIENZE MOTORIE O FISIO TERAPIA O ISEF PHD BIOLOGIA TAGLIA XL                                                                                                    |      |                                              |
| ALLIEVO ALLENATORE O TERZO GRADO LAUREA SCIENZE MOTORIE O FISIOTERAPIA O ISEF PHD BIOLOGIA                                                                                                    | ALLIEVO ALLENATORE O TERZO GRADO LAUREA SCIENZE MOTORIE O FISIOTERAPIA O ISEF PHD BIOLOGIA TAGLIA XL                                                                                                    |      | DIPLOMA SUPERIORE                            |
| ALLIEVO ALLENATORE O TERZO GRADO LAUREA SCIENZE MOTORIE O FISIOTERAPIA O ISEF PHD BIOLOGIA                                                                                                    | ALLIEVO ALLENATORE O     TERZO GRADO      LAUREA SCIENZE MOTORIE O FISIOTERAPIA O ISEF     PHD BIOLOGIA      TAGLIA     XL                                                                                                    |      |                                              |
| ALDEVO ALLENATORE O     TERZO GRADO     LAUREA SCIENZE MOTORIE O FISIOTERAPIA O ISEF     PHD BIOLOGIA                                                                                                    |                                                                                                    | 82   |                                              |
| LAUREA SCIENZE MOTORIE O FISIOTERAPIA O ISEF     PHD BIOLOGIA                                                                                                    | LAUREA SCIENZE MOTORIE O FISIOTERAPIA O ISEF PHD BIOLOGIA      TAGLIA      XL                                                                                                    |      | ALLIEVO ALLENATORE O                         |
| LAUREA SCIENZE MOTORIE O FISIOTERAPIA O ISEF<br>PHD BIOLOGIA                                                                                                    | LAUREA SCIENZE MOTORIE O FISIOTERAPIA O ISEF     PHD BIOLOGIA     TAGLIA     XL                                                                                                    |      | TER20 GRADO                                  |
| PHD BIOLOGIA                                                                                                    | PHD BIOLOGIA<br>Z TAGLIA<br>XLI                                                                                                    |      | LAUREA SCIENZE MOTORIE O FISIOTERAPIA O ISEF |
|                                                                                                    | Z TAGLIA<br>XL                                                                                                    |      | PHD BIOLOGIA                                 |
|                                                                                                    | TAGLIA<br>XL                                                                                                    |      |                                              |
| TAGLIA                                                                                                    | XL                                                                                                    |      | TAGLIA                                       |
| XL                                                                                                    |                                                                                                    |      | ХЦ                                           |
|                                                                                                    |                                                                                                    |      |                                              |
|                                                                                                    |                                                                                                    |      |                                              |
|                                                                                                    |                                                                                                    |      | Invio Conferma Precedente                    |

Effettuata questa operazione, bisogna cliccare su "Conferma" per salvare le scelte fatte. A questo punto sarà possibile completare l'iscrizione al corso, ed effettuare la scelta sia sulla modalità di partecipazione, sia su quelle di pagamento.

| Realization Brade strends and |          | Outral                       | Importo                          | Imp      | orto   | N. D. t. | N.Rate | Importo | Importo   |
|-------------------------------|----------|------------------------------|----------------------------------|----------|--------|----------|--------|---------|-----------|
| Partecipante                  |          | Selezi                       | ISI Cauzione                     | 0,00 1.2 | 00,00  | N.Rate   | Pagate | Pagato  | Da Pagare |
| Jditore c/servizi             |          | I                            | 15                               | 0,00     | 900,00 |          |        |         |           |
| Jditore s/servizi             |          | 1                            | 15                               | 0,00     | 700,00 |          |        |         |           |
|                               |          |                              |                                  |          |        |          |        |         |           |
|                               |          |                              |                                  |          |        |          |        |         |           |
|                               |          |                              |                                  |          |        |          |        |         |           |
|                               |          |                              |                                  |          |        |          |        |         |           |
|                               |          |                              |                                  |          |        |          |        |         |           |
| Invio                         | Conferma | Pagamento<br>soluzione unica | Pagamento a saldo<br>del residuo | Prece    | dente  |          |        |         |           |

È possibile effettuare il pagamento esclusivamente con carta di credito.

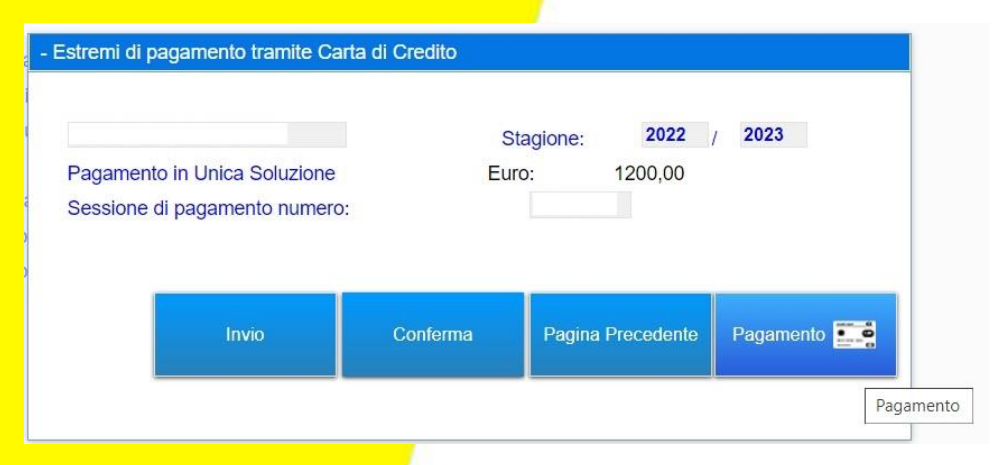

Federazione Italiana Pallavolo

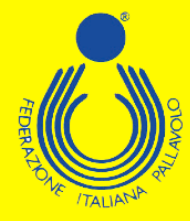

Comparirà quindi una maschera tramite la quale sarà possibile, cliccando sulla voce "Pagamento", entrare direttamente nel circuito VISA/CARTA SI, ed effettuare i pagamenti in tutta semplicità e sicurezza.

| nexi                                                            |  |
|-----------------------------------------------------------------|--|
| www.federvolley.it<br><b>1.200,00 €</b><br>Ordine<br>FIPAVXPAY_ |  |
| Scegli un metodo di pagamento                                   |  |
| Circuiti accettati VISA 🔛 🐽 🐏                                   |  |
| Scegli un altro metodo di pagamento (j                          |  |
| Merchant Country: Italy                                         |  |

Federazione Italiana Pallavolo

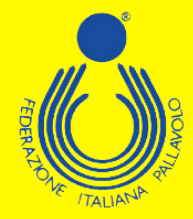

### **GUIDA ALL'ISCRIZIONE – UDITORI**

Per poter effettuare l'iscrizione ad uno dei corsi di formazione/aggiornamento proposti dal Settore Formazione FIPAV bisogna effettuare l'accesso al proprio profilo tramite portale internet federale <u>www.federvolley.it</u>. L'accesso sarà possibile tramite il link "Pallavolo online" alla voce "Dirigenti e Uditori" direttamente dalla homepage. Accertarsi di aver già espletato la procedura per la registrazione e di essere in possesso di tutte le credenziali.

| Pallavolo online                                                                                                    | Beach Volley on                                                                                                    | line                                                                                                    | Servizi online                                                  |
|----------------------------------------------------------------------------------------------------|----------------------------------------------------------------------------------------------------|----------------------------------------------------------------------------------------------------|-----------------------------------------------------------------|
| <ul> <li>Società</li> <li>Comitati</li> <li>Tecnici</li> <li>Dirigenti e uditori (iscrizione corsi)</li> <li>Ufficiali di Gara Nazionali</li> </ul> | Atleti  Tecnici  Gestionale                                                                                                    |                                                                                                    | > Guida pratica<br>> Linee Guida Servizi<br>> Sportello Fiscale |
| → Società CAMP3 2º profilo                                                                                                    |                                                                                                    |                                                                                                    |                                                                 |
| ■ Richiesta di registrazione al Se                                                                                                    | ttore Tecnico come Uditore FIPAV_ONLINE                                                                                                    |                                                                                                    |                                                                 |
| Invio<br>Fine Lavoro                                                                                                    | Stagione 2022 / 2023                                                                                                    |                                                                                                    |                                                                 |
|                                                                                                    | Gentile Atleta/Tecnico/Arbitro/Dirigente<br>il 25 maggio 2018 diventa applicabile in Italia, come negli<br>europeo sulla Privacy, che rafforza la protezione dei dati p<br>Vi segnaliamo che a seguito di tale Regolamento UE n. 6<br>accesso rendendo obbligatoria la registrazione sul nostro<br>Sei già registrato e disponi della password per accedere | altri Stati membri della UE, il nuovo Regola<br>personali e la tutela dei diritti delle persone<br>79/2016 abbiamo aggiornato le nostre modi<br>portale per le attività di tesseramento<br>? | amento<br>alità di<br>Si<br>No                                  |
| Richiesta di registrazione al Settore Tec                                                                                                    | nico come Uditore FIPAV_ONLINE                                                                                                    |                                                                                                    |                                                                 |
| Invio Stagio<br>Fine Lavoro<br>Doc. Informativa                                                                                                    | ne 2022 / 2023                                                                                                    | li registrazione al Settore Tecnico come I kilitore                                                                                                    |                                                                 |
|                                                                                                    | s<br>nserisci l'indirizzo mail con cui ti sei registrato, la password provvisoria<br>primo accesso oppure la password definitiva se la hai già definita, e il d                                                                                                    | 1 se sei al<br>codice fiscale                                                                                                    |                                                                 |
|                                                                                                    | Mail :<br>Password :<br>Codice Fiscale:                                                                                                    |                                                                                                    |                                                                 |
|                                                                                                    | Invio Reset Password Cambio Password                                                                                                    | Fine Lavoro Doc. Informativa                                                                                                    |                                                                 |

Federazione Italiana Pallavolo

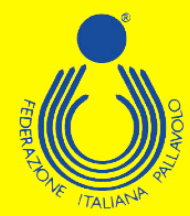

Nel caso in cui non si sia ancora provveduto alla registrazione, è necessario portare a termine la procedura stessa prima di poter effettuare l'iscrizione ai corsi.

| Richiesta di registrazione a | I Settore Tecnico come Uditore FIPAV_ONLINE                                                                                                    |
|------------------------------|----------------------------------------------------------------------------------------------------|
| Invio<br>Fine Lavoro         | Stagione 2022 / 2023 Pichiaeta di registrazione al Settore Tecnico come I diltore. Dichiaeta di registrazione al Settore Tecnico come I diltore.                                                                            |
| Doc. Informativa             | Inserisci il tuo indirizzo mail e il tuo codice fiscale e, se tesserato<br>come dirigente, a breve riceverai una mail con la password provvisoria<br>che dovrai utilizzare per accedere e registrare la password definitiva |
|                              | Mail :<br>Codice Fiscale:<br>Se non sei tesserato proseguendo con la registrazione, cliccando su<br>UDITORE, potrai completare la registrazione inserendo i tuoi dati<br>anagrafici.                                        |
|                              | Invio UDITORE Fine Lavoro Doc. Informativa                                                                                                    |

Inserite le proprie credenziali, il sistema visualizzerà una maschera che invita a inserire/controllare e completare i propri dati personali; i campi relativi al numero di telefono cellulare e indirizzo e-mail sono stati resi obbligatori. Cliccando su "Precedente" si aprirà la schermata con le informazioni da controllare/completare.

| Codice Fiscale     |   | Sesso |
|--------------------|---|-------|
| Cognome e Nome     |   |       |
| ndirizzo           |   |       |
| Cap/Comune/Prov.   |   | Q     |
| Comune/Stato Nasc  |   | Prov. |
| )ata di Nascita    |   |       |
| elefono cell/casa: | 1 |       |
| elefono casa/uff   | 1 |       |
| ndirizzo email     |   |       |

Effettuate le operazioni richieste, basta cliccare su "Conferma" per arrivare alla maschera in cui sono elencati tutti i corsi disponibili. A questo punto basta passare il mouse sul riquadro del corso desiderato per far comparire un menù con le varie possibili opzioni: bisognerà scegliere l'opzione "Iscrizione". Dovrebbe essere visualizzata anche una schermata con eventuali vincoli esistenti: se presenti è sufficiente selezionarne uno, altrimenti basta ignorare la pagina ed andare avanti con la procedura.

Federazione Italiana Pallavolo

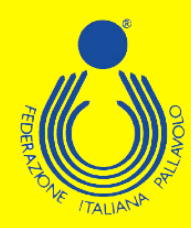

| Pagamenti         Corso         Istajone         Ave.         Ave.           1* 2* 3* Rate/Pag         Toblo Corsol.ccalità         Dt.Inizio         Dt.Inizio Inizio         Dt.Inizio                                                                                                    | Programedit     Corrado     tecrizione       1     2     3     Rate/Pag     Titolo Correol.cealità     Di tinizio     Di terrizio     Di tinizio     Di tinizio                                                                                                    | Pagamenti       Corso       Iscrizione       Dt Imizio       Dt Imizio <thdimizio< th=""> <thdimizio< th=""> <t< th=""><th>87</th><th></th><th></th><th></th><th></th><th>Stagione</th><th>2022 / 2023</th></t<></thdimizio<></thdimizio<>                          | 87                   |                                         |    |            |            | Stagione   | 2022 / 2023 |
|----------------------------------------------------------------------------------------------------|----------------------------------------------------------------------------------------------------|----------------------------------------------------------------------------------------------------|----------------------|-----------------------------------------|----|------------|------------|------------|-------------|
| Pagamenti         Corso         tecrizione           11         2*         3*         Rate/Pag         Titolo Collatia         Di Inizio         Di Inizio <t< th=""><th>Pagamenti         Corso         Jectizione         Unizio         Di trainine         Di trainine         <thdi th="" trainine<="">         Di trainine         Di trai</thdi></th><th>Pagamenti         Corro         Incluio         Di Inizio         Di Inizio         <thdi i<="" th=""><th></th><th></th><th></th><th></th><th></th><th>Stagione</th><th>2022 / 2023</th></thdi></th></t<> | Pagamenti         Corso         Jectizione         Unizio         Di trainine         Di trainine <thdi th="" trainine<="">         Di trainine         Di trai</thdi>                                                                                                    | Pagamenti         Corro         Incluio         Di Inizio         Di Inizio <thdi i<="" th=""><th></th><th></th><th></th><th></th><th></th><th>Stagione</th><th>2022 / 2023</th></thdi> |                      |                                         |    |            |            | Stagione   | 2022 / 2023 |
| 1         2         3'         Rate/Pag         Thiolo Cornsol.co.alità         Dt Inizio         Ot termine         Dt Inizio         Dt Inizio <thdi inizio<="" th="">         Dt Inizi</thdi>                                                                                                    | 1         2         3         Rate/Pag         Ithizio         Dt Inizio         Dt Inizio <thdisplay< th="">           4         1014         BOLOGNA         BO         CORSO NAZ LE ALLENATORE 3'GRADO-2022/20         3/06/2023         1/2/06/2023         2/06/2023         1/8/05/2023         1/8/05/2023         1/8/05/2023         1/8/05/2023         1/8/05/2023         1/8/05/2023         1/8/05/2023         1/8/05/2023         1/8/05/2023         1/7/05/2023         1/7/05/2023         1/7/05/2023         1/7/05/2023         1/7/05/2023         2/7/04/2023         2/7/04/2023         2/7/04/2023         2/7/04/2023         2/7/04/2023         2/7/04/2023         2/7/04/2023         2/7/04/2023         2/7/04/2023         1/7/04/2023         1/7/04/2023         1/7/04/2023         1</thdisplay<>                                                                                                    | 1         2*         3*         Rate/Pag         Totolo Correot.oc.elittà         Ot termine         Ot termine         Ot ter                                                                                   | Pagamenti            |                                         |    | Corso      |            | Iscrizione |             |
| MASTER ATTIVITY GIOVANILE ALTO LIVELLO         800/2023         11/06/2023         28/04/2023         23/05/2023           40141         BOLOGNA         BO                                                                                                    | MASTER ATTWITA GIOVANILE ALTO LIVELLO       806/2023       11/06/2023       28/04/2023       23/05/2023         40141       BOLOGNA       BO       BO       28/05/2023       3/05/2023       28/05/2023       28/05/2023       28/05/2023       28/05/2023       28/05/2023       28/05/2023       28/05/2023       28/05/2023       28/05/2023       28/05/2023       3/05/2023       28/05/2023       28/05/2023       28/05/2023       18/05/2023       28/05/2023       18/05/2023       18/05/2023       18/05/2023       18/05/2023       18/05/2023       18/05/2023       18/05/2023       18/05/2023       18/05/2023       18/05/2023       18/05/2023       18/05/2023       18/05/2023       18/05/2023       18/05/2023       18/05/2023       18/05/2023       18/05/2023       18/05/2023       18/05/2023       18/05/2023       18/05/2023       18/05/2023       18/05/2023       27/04/2023       27/04/2023       27/04/2023       27/04/2023       27/04/2023       27/04/2023       21/03/2023       21/03/2023       21/03/2023       21/03/2023       21/03/2023       21/03/2023       21/03/2023       21/03/2023       21/03/2023       21/03/2023       21/03/2023       21/03/2023       21/03/2023       21/03/2023       21/03/2023       21/03/2023       21/03/2023       21/03/2023       21/03/2023       21/03/2023                                                                                                    | MASTER ATIVITA'GIOVANILE ALTO LIVELLO       8/06/2023       11/06/2023       28/04/2023       23/05/2023         40141       BOLOGNA       BO       90       90       90       90       90       90       90       90       90       90       90       90       90       90       90       90       90       90       90       90       90       90       90       90       90       90       90       90       90       90       90       90       90       90       90       90       90       90       90       90       90       90       90       90       90       90       90       90       90       90       90       90       90       90       90       90       90       90       90       90       90       90       90       90       90       90       90       90       90       90       90       90       90       90       90       90       90       90       90       90       90       90       90       90       90       90       90       90       90       90       90       90       90       90       90       90       90       90       90                                                                                                    | s 1° 2° 3° Rate/Pag  | Titolo Corso/Località                   |    | Dt inizio  | Dt termine | Dt Inizio  | Dt Termine  |
| 40141         BOLOGNA         BO           CORSO NAZ LE ALLENATORE 3'GRADO-2022/20         308/2023         12/06/2023         3/05/2023         20/05/2023           38033         CAVALESE         TN         PREPARATORE FISIC         22/05/2023         20/09/2023         5/05/2023         18/05/2023           ampa PDF Iscrizione<br>agamenti         41059         ZOCCA         MO         mampa PDF Iscrizione<br>WORKSHOP 2022 N 1 SIM DE GIOR         19/05/2023         21/05/2023         9/05/2023         21/04/2023         27/04/2023           agamenti         38033         CAVALESE         TN             21/05/2023         5/04/2023         27/04/2023         21/05/2023         5/04/2023         27/04/2023          21/03/2023         21/03/2023         21/03/2023         21/03/2023         21/03/2023         21/03/2023         21/03/2023         21/03/2023         21/03/2023         21/03/2023         21/03/2023         21/03/2023         21/03/2023         21/03/2023         21/03/2023         21/03/2023         21/03/2023         21/03/2023         21/03/2023         21/03/2023         21/03/2023         21/03/2023         21/03/2023         21/03/2023         21/03/2023         21/03/2023         21/03/2023         21/03/2023         21/03/2023         21/03/2023                                                                                                    | 40141       BOLOGNA       BO         CORSO NAZ LE ALLENATORE 3'GRADO-2022/20       306/2023       12/06/2023       20/05/2023       20/05/2023       20/05/2023       20/05/2023       10/05/2023       10/05/2023       10/05/2023       10/05/2023       10/05/2023       10/05/2023       10/05/2023       10/05/2023       10/05/2023       10/05/2023       10/05/2023       10/05/2023       10/05/2023       10/05/2023       10/05/2023       21/03/2023       21/03/2023       21/03/2023       21/03/2023       21/03/2023       21/03/2023       21/03/2023       21/03/2023       21/03/2023       21/03/2023       21/03/2023       21/03/2023       21/03/2023       21/03/2023       21/03/2023       21/03/2023       21/03/2023       21/03/2023       21/03/2023       21/03/2023       21/03/2023       21/03/2023       21/03/2023       21/03/2023       21/03/2023       21/03/2023       21/03/2023       21/03/2023       21/03/2023       21/03/2023       21/03/2023       21/03/2023       21/03/2023       21/03/2023       21/03/2023       21/03/2023       21/03/2023       21/03/2023       21/03/2023       21/03/2023       21/03/2023       21/03/2023       21/03/2023       21/03/2023       21/03/2023       21/03/2023       21/03/2023       21/03/2023       21/03/2023       21/03/2023       21/03/2023       21/03/20                                                                                                    | 40141       BOLOGNA       BO         CORSO NAZ LE ALLENATORE 3'GRADO-2022/20       3/06/2023       12/06/2023       20/09/2023       20/09/2023       20/09/2023       20/09/2023       12/06/2023       18/05/2023       18/05/2023       18/05/2023       18/05/2023       18/05/2023       18/05/2023       18/05/2023       18/05/2023       18/05/2023       18/05/2023       18/05/2023       18/05/2023       18/05/2023       18/05/2023       18/05/2023       18/05/2023       18/05/2023       18/05/2023       18/05/2023       18/05/2023       18/05/2023       18/05/2023       18/05/2023       18/05/2023       18/05/2023       18/05/2023       17/05/2023       17/05/2023       19/05/2023       18/05/2023       27/04/2023       27/04/2023       27/04/2023       21/03/2023       10/05/2023       10/03/2023       10/03/2023       11/03/2023       11/03/2023       11/03/2023       11/03/2023       11/03/2023       11/03/2023       11/03/2023       11/03/2023       11/03/2023       11/03/2023       11/03/2023       11/03/2023       11/03/2023       11/03/2023       11/03/2023       11/03/2023       11/03/2023       11/03/2023       11/03/2023       11/03/2023       11/03/2023       11/03/2023       11/03/2023       11/03/2023       11/03/2023       11/03/2023       11/03/2023       11/03/2023       11/03/2                                                                                                    |                      | MASTER ATTIVITA' GIOVANILE ALTO LIVELLO |    | 8/06/2023  | 11/06/2023 | 28/04/2023 | 23/05/2023  |
| CORSO NAZ LE ALLENATORE 3'GRADO-2022/20         3/06/2023         12/06/2023         3/05/2023         26/05/2023           38033         CAVALESE         TN                                                                                                    | CORSO NAZ LE ALLENATORE 3'GRADO-2022/20       306/2023       12/06/2023       306/2023       20/06/2023       20/06/2023       20/06/2023       20/06/2023       12/06/2023       12/06/2023       12/06/2023       12/06/2023       12/06/2023       12/06/2023       12/06/2023       12/06/2023       12/06/2023       12/06/2023       12/06/2023       12/06/2023       12/06/2023       12/06/2023       12/06/2023       12/06/2023       12/06/2023       12/06/2023       12/06/2023       12/06/2023       12/06/2023       12/06/2023       12/06/2023       12/06/2023       12/06/2023       12/06/2023       12/06/2023       12/06/2023       12/06/2023       12/06/2023       12/06/2023       12/06/2023       12/06/2023       12/06/2023       12/06/2023       12/06/2023       12/06/2023       12/06/2023       12/06/2023       12/06/2023       12/06/2023       12/06/2023       12/06/2023       12/06/2023       12/06/2023       12/06/2023       12/06/2023       12/06/2023       12/06/2023       12/06/2023       12/06/2023       12/06/2023       12/06/2023       12/06/2023       12/06/2023       12/06/2023       12/06/2023       12/06/2023       12/06/2023       12/06/2023       12/06/2023       12/06/2023       12/06/2023       12/06/2023       12/06/2023       12/06/2023       12/06/2023       12/06/2023       12/06/2023 <td>corso NAZ LE ALLENATORE 3'GRADO-2022/20       306/2023       12/06/2023       3/05/2023       28/05/2023         38033       CAVALESE       TN       18/05/2023       18/05/2023       18/05/2023         anga PDF Iscitzione<br/>gamenti<br/>gamento Integrazione<br/>piloghi Pagamenti       41055       ZOCA       MO       18/05/2023       18/05/2023       18/05/2023       18/05/2023       18/05/2023       18/05/2023       27/04/2023         gamento Integrazione<br/>piloghi Pagamenti       3003       CAVALESE       TN      </td> <td></td> <td>40141 BOLOGNA</td> <td>BO</td> <td></td> <td></td> <td></td> <td></td> | corso NAZ LE ALLENATORE 3'GRADO-2022/20       306/2023       12/06/2023       3/05/2023       28/05/2023         38033       CAVALESE       TN       18/05/2023       18/05/2023       18/05/2023         anga PDF Iscitzione<br>gamenti<br>gamento Integrazione<br>piloghi Pagamenti       41055       ZOCA       MO       18/05/2023       18/05/2023       18/05/2023       18/05/2023       18/05/2023       18/05/2023       27/04/2023         gamento Integrazione<br>piloghi Pagamenti       3003       CAVALESE       TN                                                                                                    |                      | 40141 BOLOGNA                           | BO |            |            |            |             |
| 38033         CAVALESE         TN           crizione         41059         ZOCCA         MO           tampa PDF Iscrizione         38033         CAVALESE         MO           agamenti         38033         CAVALESE         TN           agamenti         38033         CAVALESE         TN           agamenti         38033         CAVALESE         TN           agamenti         38033         CAVALESE         TN           agamenti         38033         CAVALESE         TN           MODULI REINTEGRO FQD TERZO GRADO         2/05/2023         16/05/2023         5/04/2023           isplioghi Pagamenti         00189         ROMA         RM         7/104/2023           00189         ROMA         RM         7/104/2023         11/03/2023         21/03/2023           00189         ROMA         RM         7/104/2022         11/12/2022         11/12/2022         11/11/2022           00189         ROMA         RM         7/104/2022         11/11/2022         2/11/12/022         11/11/2022           00189         ROMA         RM         7/104/2022         11/11/2022         11/11/2022         11/11/2022         11/11/2022           00189         ROMA <t< td=""><td>38033         CAVALESE         TN           precover         22/05/2023         20/09/2023         5/05/2023         18/05/2023           ampa PDF Iscrizione<br/>gamenial<br/>gamenial<br/>gamenial<br/>gamenial<br/>gamenial         38033         CAVALESE         TN        </td><td>38033         CAVALESE         TN           PREPARATORE FISIC         22/05/2023         20/09/2023         5/05/2023         18/05/2023           ampa PDF Iscrizione<br/>gamento<br/>integrazione         WORKSHOP 2022 N 1 S/M DE GIOR         19/05/2023         21/05/2023         9/05/2023         10/05/2023         10/05/2023         10/05/2023         10/05/2023         10/05/2023         10/05/2023         27/04/2023           agamento<br/>integrazione         MODULI REINTEGRO FQD TERZO GRADO         2/05/2023         12/05/2023         12/05/2023         12/05/2023         12/05/2023         12/03/2023         21/03/2023         21/03/2023         21/03/2023         21/03/2023         21/03/2023         21/03/2023         21/03/2023         21/03/2023         21/03/2023         21/03/2023         21/03/2023         21/03/2023         21/03/2023         21/03/2023         21/03/2023         21/03/2023         21/03/2023         21/03/2023         21/03/2023         21/03/2023         21/03/2023         21/03/2023         21/03/2023         21/03/2023         21/03/2023         21/03/2023         21/03/2023         21/03/2023         21/03/2023         21/03/2023         21/03/2023         21/03/2023         21/03/2023         21/03/2023         21/03/2023         21/03/2023         21/03/2023         21/03/2023         21/03/2023         21/03/2023</td><td></td><td>CORSO NAZ.LE ALLENATORE 3°GRADO-2022/20</td><td></td><td>3/06/2023</td><td>12/06/2023</td><td>3/05/2023</td><td>26/05/2023</td></t<>                                                                                                    | 38033         CAVALESE         TN           precover         22/05/2023         20/09/2023         5/05/2023         18/05/2023           ampa PDF Iscrizione<br>gamenial<br>gamenial<br>gamenial<br>gamenial<br>gamenial         38033         CAVALESE         TN                                                                                                    | 38033         CAVALESE         TN           PREPARATORE FISIC         22/05/2023         20/09/2023         5/05/2023         18/05/2023           ampa PDF Iscrizione<br>gamento<br>integrazione         WORKSHOP 2022 N 1 S/M DE GIOR         19/05/2023         21/05/2023         9/05/2023         10/05/2023         10/05/2023         10/05/2023         10/05/2023         10/05/2023         10/05/2023         27/04/2023           agamento<br>integrazione         MODULI REINTEGRO FQD TERZO GRADO         2/05/2023         12/05/2023         12/05/2023         12/05/2023         12/05/2023         12/03/2023         21/03/2023         21/03/2023         21/03/2023         21/03/2023         21/03/2023         21/03/2023         21/03/2023         21/03/2023         21/03/2023         21/03/2023         21/03/2023         21/03/2023         21/03/2023         21/03/2023         21/03/2023         21/03/2023         21/03/2023         21/03/2023         21/03/2023         21/03/2023         21/03/2023         21/03/2023         21/03/2023         21/03/2023         21/03/2023         21/03/2023         21/03/2023         21/03/2023         21/03/2023         21/03/2023         21/03/2023         21/03/2023         21/03/2023         21/03/2023         21/03/2023         21/03/2023         21/03/2023         21/03/2023         21/03/2023         21/03/2023                                                                           |                      | CORSO NAZ.LE ALLENATORE 3°GRADO-2022/20 |    | 3/06/2023  | 12/06/2023 | 3/05/2023  | 26/05/2023  |
| PREPARATORE FISIC         22/05/2023         20/09/2023         5/05/2023         18/05/2023           tampa PDF Iscrizione<br>agamenti<br>agamenti<br>agamenti<br>lepidghi Pagamenti         41059         ZOCCA         MO         19/05/2023         10/05/2023         10/05/2023         17/05/2023         17/05/2023         17/05/2023         17/05/2023         17/05/2023         17/05/2023         27/04/2023         27/04/2023         27/04/2023         27/04/2023         27/04/2023         27/04/2023         27/04/2023         27/04/2023         27/04/2023         27/04/2023         27/04/2023         27/04/2023         27/04/2023         27/04/2023         27/04/2023         27/04/2023         27/04/2023         27/04/2023         27/04/2023         27/04/2023         27/04/2023         27/04/2023         27/04/2023         27/04/2023         27/04/2023         27/04/2023         27/04/2023         27/04/2023         27/04/2023         27/04/2023         27/04/2023         27/04/2023         27/04/2023         27/04/2023         27/04/2023         27/04/2023         27/04/2023         27/04/2023         27/04/2023         27/04/2023         27/04/2023         27/04/2023         27/04/2023         27/04/2023         27/04/2023         27/04/2023         27/04/2023         27/04/2023         27/04/2023         27/04/2023         27/04/2023         27/04/2023                                                                                                    | PREPARATORE FISIC         22/05/2023         20/09/2023         5/05/2023         18/05/2023           ampa PDF Iscrizione<br>gamenti<br>gamenti<br>gamenti<br>gamenti<br>agamenti Integrazione<br>epiloghi Pagamenti         4/1059         ZOCCA         MO         1         9/05/2023         9/05/2023         9/05/2023         9/05/2023         9/05/2023         9/05/2023         9/05/2023         9/05/2023         21/05/2023         9/05/2023         21/05/2023         9/05/2023         21/05/2023         21/05/2023         21/05/2023         21/03/2023         21/03/2023         21/03/2023         21/03/2023         21/03/2023         21/03/2023         21/03/2023         21/03/2023         21/03/2023         21/03/2023         21/03/2023         21/03/2023         21/03/2023         21/03/2023         21/03/2023         21/03/2023         21/03/2023         21/03/2023         21/03/2023         21/03/2023         21/03/2023         21/03/2023         21/03/2023         21/03/2023         21/03/2023         21/03/2023         21/03/2023         21/03/2023         21/03/2023         21/03/2023         21/03/2023         21/03/2023         21/03/2023         21/03/2023         21/03/2023         21/03/2023         21/03/2023         21/03/2023         21/03/2023         21/03/2023         21/03/2023         21/03/2023         21/03/2023         21/03/2023         21/03/2023                                                                                                    | PREPARATORE FISIC         22/05/02/3         20/05/02/3         5/05/20/3         18/05/20/3           ampa PDF Iscrizione<br>gagementi<br>gagementi<br>gagementi<br>gagementi         MO         MO         MO         MO           ingamento Integrazione<br>policyhi Pagamenti         38033         CAVALESE         TN         19/05/20/23         21/05/20/23         9/05/20/23         17/05/20/23         27/04/20/23           00189         ROMA         RM         -         -         -         -         -         -         -         -         -         -         -         -         -         -         -         -         -         -         -         -         -         -         -         -         -         -         -         -         -         -         -         -         -         -         -         -         -         -         -         -         -         -         -         -         -         -         -         -         -         -         -         -         -         -         -         -         -         -         -         -         -         -         -         -         -         -         -         -         -         -                                                                                                    |                      | 38033 CAVALESE                          | TN |            |            |            |             |
| Mode         Mode           timpa PDF Iscrizione<br>agamenti         41059         ZOCCA         Mode           agamenti         38033         CAVALESE         TN                                                                                                    | Moto         Mo           anga PDF Iscrizione<br>gamenti<br>ingamento integrazione<br>epiloghi Pagamenti         19/05/2023         21/05/2023         9/05/2023         21/05/2023           Mo         Mo         19/05/2023         16/05/2023         5/04/2023         27/04/2023           gamentio<br>integrazione<br>epiloghi Pagamenti         00189         ROMA         RM                                                                                                    | Late         MO           attage PDF Iscrizione         41059         ZOCCA         MO           mappe PDF Iscrizione         WORKSHOP 2022 N I SIM DE GIOR         19/05/2023         21/05/2023         9/05/2023         17/05/2023           gamenti         Sensa CalvaLESE         TN                                                                                                    | crizione             | PREPARATORE FISIC                       |    | 22/05/2023 | 20/09/2023 | 5/05/2023  | 18/05/2023  |
| agamenti<br>agamenti<br>agamenti<br>lepiloghi Pagamenti         19/05/2023         21/05/2023         9/05/2023         17/05/2023           agamenti<br>agamenti<br>lepiloghi Pagamenti         MODULI REINTEGRO FQD TERZO GRADO         20/05/2023         16/05/2023         5/04/2023         21/05/2023           00189         ROMA         RM                                                                                                    | amage Produktive<br>gamentii       WorkSHOP 2022 N 1 SiM DE GIOR       19/05/2023       21/05/2023       9/05/2023       17/05/2023         gamentii       38033       CAVALESE       TN                                                                                                    | anila Proceedente       19/05/2023       21/05/2023       9/05/2023       17/05/2023         gamendi lingaroni       38033       CAVALESE       TN       19/05/2023       5/04/2023       27/04/2023         gamendi lingaroni       MODULI REINTEGRO FQD TERZO GRADO       P.05/2023       18/05/2023       5/04/2023       27/04/2023         gamendi       00189       ROMA       RM                                                                                                    | ampa PDE Iscriziono  | 41059 ZOCCA                             | MO |            |            |            |             |
| agamenti<br>agamento<br>lepidghi Pagamenti         Stata         TN           38033         CAVALESE         TN           agamento Integrazione<br>lepidghi Pagamenti         MODULI REINTEGRO FQD TERZO GRADO         2/05/2023         16/05/2023         5/04/2023         27/04/2023           00189         ROMA         RM                                                                                                    | stantalini<br>gramentio<br>gramento<br>prilogini Pagamenti         38033<br>30032         CAVALESE<br>MODULI REINTEGRO FQD TERZO GRADO         2/05/2023         16/05/2023         5/04/2023         27/04/2023           o0189<br>AGGIORNAMENTO DOCENTI NAZIONALI SMART C         RM                                                                                                    | Integrazione         38033         CAVALESE         TN           gramento Integrazione         MODULI REINTEGRO FQD TERZO GRADO         2/05/2023         16/05/2023         2/04/2023         2/104/2023         2/104/2023         2/104/2023         2/104/2023         2/104/2023         2/104/2023         2/104/2023         2/104/2023         2/104/2023         2/104/2023         2/104/2023         2/104/2023         2/104/2023         2/103/2023         2/103/2023         2/103/2023         2/103/2023         2/103/2023         2/103/2023         2/103/2023         2/103/2023         2/103/2023         2/103/2023         2/103/2023         2/103/2023         2/103/2023         2/103/2023         2/103/2023         2/103/2023         2/103/2023         2/103/2023         2/103/2023         2/103/2023         2/103/2023         2/103/2023         2/103/2023         2/103/2023         2/103/2023         2/103/2023         2/103/2023         2/103/2023         2/103/2023         2/103/2023         2/103/2023         2/103/2023         2/103/2023         2/103/2023         2/103/2023         2/103/2023         2/103/2023         2/103/2023         2/103/2023         2/103/2023         2/103/2023         2/103/2023         2/103/2023         2/103/2023         2/103/2023         2/103/2023         2/103/203         2/103/203         2/103/203         2                                                                             | ampa PDF ISCIZIONE   | WORKSHOP 2022 N.1 S/M DE GIOR           |    | 19/05/2023 | 21/05/2023 | 9/05/2023  | 17/05/2023  |
| agamento Integrazione       MODULI REINTEGRO FQD TERZO GRADO       2/05/2023       16/05/2023       5/04/2023       27/04/2023         ieplioghi Pagamenti       00189       ROMA       RM                                                                                                    | gamento integrazione<br>epiloghi Pagamenti         MODULI REINTEGRO FQD TERZO GRADO         2/05/2023         16/05/2023         5/04/2023         2/7/04/2023           epiloghi Pagamenti         00189         ROMA         RM                                                                                                    | gamentio integrazione<br>epiloghi Pagamenti       MODULI REINTEGRO FQD TERZO GRADO       2/05/2023       16/05/2023       5/04/2023       27/04/2023         epiloghi Pagamenti       0189       ROMA       RM                                                                                                    | gamenti              | 38033 CAVALESE                          | TN |            |            |            |             |
| iteplioghi Pagamenti       00189       ROMA       RM         AGGIORNAMENTO DOCENTI NAZIONALI SMART C       23/03/2023       23/03/2023       14/03/2023       21/03/2023         00189       ROMA       RM                                                                                                    | epidoghi Pagamenti         00189         ROMA         RM           AGGIORNAMENTO DOCENTI NAZIONALI SIMART C         23/03/2023         23/03/2023         21/03/2023         21/03/2023           00189         ROMA         RM                                                                                                    | epiloghi Pagamenti 00189 ROMA RM AGGIORNAMENTO DOCENTI NAZIONALI SMART C 23/03/2023 23/03/2023 14/03/2023 21/03/2023 00189 ROMA RM AGGIORNAMENTO BIS NAZ LE DOCENTI FEDER 26/11/2022 1/1/12/2022 15/11/2022 24/11/2022 00189 ROMA RM CORSO NAZI LE ABILITAZIONE DOCENTI SMAR 21/11/2022 22/11/2022 8/11/2022 17/11/2022 00189 ROMA RM Invio Pagina precedento Richiesta di registrazione al Settore Tecnico come Uditore - Iscrizione Corsi - Vincoli Allenatore Seleziona il vincolo che richiede obbligo di aggiornamento S Società Serie Ru Dt vincolo Che richiede obbligo di aggiornamento                                                                                                    | gamento Integrazione | MODULI REINTEGRO FQD TERZO GRADO        |    | 2/05/2023  | 16/05/2023 | 5/04/2023  | 27/04/2023  |
| AGGIORNAMENTO DOCENTI NAZIONALI SMART C 23/03/2023 23/03/2023 14/03/2023 21/03/2023 00189 ROMA RM                                                                                                    | AGGIORNAMENTO DOCENTI NAZIONALI SMART C       23/03/2023       23/03/2023       14/03/2023       21/03/2023         01189       ROMA       RM                                                                                                    | AGGIORNAMENTO DOCENTI NAZIONALI SMART C       23/03/2023       23/03/2023       14/03/2023       21/03/2023         0189       ROMA       RM                                                                                                    | epiloghi Pagamenti   | 00189 ROMA                              | RM |            |            |            |             |
| 00189       ROMA       RM         AGGIORNAMENTO BIS NAZ LE DOCENTI FEDER       26/11/2022       1/12/2022       15/11/2022       24/11/2022         00189       ROMA       RM              24/11/2022       15/11/2022       24/11/2022       24/11/2022       24/11/2022       24/11/2022       24/11/2022       24/11/2022       24/11/2022       17/11/2022       17/11/2022       17/11/2022       17/11/2022       17/11/2022       17/11/2022       17/11/2022       17/11/2022       17/11/2022       17/11/2022       17/11/2022       17/11/2022       17/11/2022       17/11/2022       17/11/2022       17/11/2022       17/11/2022       17/11/2022       17/11/2022       17/11/2022       17/11/2022       11/11/2022       11/11/2022       11/11/2022       11/11/2022       11/11/2022       11/11/2022       11/11/2022       11/11/2022       11/11/2022       11/11/2022       11/11/2022       11/11/2022       11/11/2022       11/11/2022       11/11/2022       11/11/2022       11/11/2022       11/11/2022       11/11/2022       11/11/2022       11/11/2022       11/11/2022       11/11/2022       11/11/2022       11/11/2022       11/11/2022       11/11/2022       11/11/2022       11/11/2022       11/11/2022       11/11/202       11/11                                                                                                    | 00189       ROMA       RM         AGGIORNAMENTO BIS NAZ LE DOCENTI FEDER       26/11/2022       1/12/2022       15/11/2022       24/11/2022         00189       ROMA       RM              24/11/2022       15/11/2022       24/11/2022       24/11/2022       24/11/2022       24/11/2022       24/11/2022       24/11/2022       24/11/2022       24/11/2022       17/11/2022       17/11/2022       17/11/2022       17/11/2022       17/11/2022       17/11/2022       17/11/2022       17/11/2022       17/11/2022       17/11/2022       17/11/2022       17/11/2022       17/11/2022       17/11/2022       17/11/2022       17/11/2022       17/11/2022       17/11/2022       17/11/2022       17/11/2022       17/11/2022       17/11/2022       17/11/2022       17/11/2022       17/11/2022       17/11/2022       17/11/2022       17/11/2022       17/11/2022       17/11/2022       17/11/2022       17/11/2022       17/11/2022       17/11/2022       17/11/2024       17/11/2024       17/11/2024       17/11/2024       17/11/2024       17/11/2024       17/11/2024       17/11/2024       17/11/2024       17/11/2024       17/11/2024       17/11/2024       17/11/2024       17/11/2024       17/11/2024       17/11/2024       17/11/2024       17/1                                                                                                    | 00189 ROMA RM   AGGIORNAMENTO BIS NAZ LE DOCENTI FEDER 26/11/2022 1/12/2022 15/11/2022 24/11/2022   00189 ROMA RM   CORSO NAZI LE ABILITAZIONE DOCENTI SMAR 21/11/2022 22/11/2022 8/11/2022 17/11/2022   00189 ROMA RM   Invio Pagina precedente  Seleziona il vincolo che richiede obbligo di aggiornamento  Società  Serie Ru Dt vincolo                                                                                                    |                      | AGGIORNAMENTO DOCENTI NAZIONALI SMART C |    | 23/03/2023 | 23/03/2023 | 14/03/2023 | 21/03/2023  |
| AGGIORNAMENTO BIS NAZ LE DOCENTI FEDER 26/11/2022 1/12/2022 15/11/2022 24/11/2022 24/11/2022 24/11/2022 24/11/2022 24/11/2022 24/11/2022 24/11/2022 24/11/2022 22/11/2022 8/11/2022 17/11/2022 00199 ROMA RM  Invio Pagina precedente Richiesta di registrazione al Settore Tecnico come Uditore - Iscrizione Corsi - Vincoli Allenatore Seleziona il vincolo che richiede obbligo di aggiornamento                                                                                                    | AGGIORNAMENTO BIS NAZ LE DOCENTI FEDER 26/11/2022 15/11/2022 24/11/2022<br>01189 ROMA RM<br>CORSO NAZI LE ABILITAZIONE DOCENTI SMAR 21/11/2022 22/11/2022 8/11/2022 17/11/2022<br>00189 ROMA RM<br>Invio Pagina precedente<br>Richiesta di registrazione al Settore Tecnico come Uditore - Iscrizione Corsi - Vincoli Allenatore<br>Seleziona il vincolo che richiede obbligo di aggiornamento<br>Società Serie Ru Dt vincolo                                                                                                    | AGGIORNAMENTO BIS NAZ LE DOCENTI FEDER 26/11/2022 1/12/2022 15/11/2022 24/11/2022<br>0119 ROMA RM<br>CORSO NAZI LE ABILITAZIONE DOCENTI SMAR 21/11/2022 22/11/2022 8/11/2022 17/11/2022<br>00189 ROMA RM<br>Invio Pagina precedente<br>Richiesta di registrazione al Settore Tecnico come Uditore - Iscrizione Corsi - Vincoli Allenatore<br>Seleziona il vincolo che richiede obbligo di aggiornamento<br>S Società Serie Ru Dt vincolo Core Core Core Core Core Core Core Cor                                                                                                    |                      | 00189 ROMA                              | RM |            |            |            |             |
| 00189       ROMA       RM         CORSO NAZI LE ABILITAZIONE DOCENTI SMAR       21/11/2022       22/11/2022       8/11/2022       17/11/2022         00189       ROMA       RM       RM       RM       RM         Invio       Pagina precedente       Figure 1000000000000000000000000000000000000                                                                                                    | 00189       ROMA       RM         CORSO NAZI LE ABILITAZIONE DOCENTI SMAR       21/11/2022       22/11/2022       8/11/2022       17/11/2022         00189       ROMA       RM       RM       RM       RM       RM         Invio       Pagina precedentie         Richiesta di registrazione al Settore Tecnico come Uditore - Iscrizione Corsi - Vincoli Allenatore         Seleziona il vincolo che richiede obbligo di aggiornamento         S       Serie       Ru       Dt vincolo       Exclosi                                                                                                    | 00189       ROMA       RM         CORSO NAZI LE ABILITAZIONE DOCENTI SMAR       21/11/2022       22/11/2022       8/11/2022       17/11/2022         00189       ROMA       RM       RM       RM       RM       RM         Two       Pagina precedente         Richiesta di registrazione al Settore Tecnico come Uditore - Iscrizione Corsi - Vincoli Allenatore         Seleziona il vincolo che richiede obbligo di aggiornamento         S       Serie       Ru       Dt vincolo       Pagina                                                                                                    |                      | AGGIORNAMENTO BIS NAZ.LE DOCENTI FEDER  |    | 26/11/2022 | 1/12/2022  | 15/11/2022 | 24/11/2022  |
| CORSO NAZI LE ABILITAZIONE DOCENTI SMAR 21/11/2022 22/11/2022 8/11/2022 17/11/2022<br>00189 ROMA RM<br>Invio Pagina precedente<br>Richiesta di registrazione al Settore Tecnico come Uditore - Iscrizione Corsi - Vincoli Allenatore<br>Seleziona il vincolo che richiede obbligo di aggiornamento                                                                                                    | CORSO NAZI LE ABILITAZIONE DOCENTI SMAR       21/11/2022       22/11/2022       8/11/2022       17/11/2022         00189       ROMA       RM       RM       <                                                                                                    | CORSO NAZI LE ABILITAZIONE DOCENTI SMAR       21/11/2022       22/11/2022       8/11/2022       17/11/2022         00189       ROMA       RM       RM       <                                                                                                    |                      | 00189 ROMA                              | RM |            |            |            |             |
| 00189       ROMA       RM         Invio       Pagina precedente         Richiesta di registrazione al Settore Tecnico come Uditore - Iscrizione Corsi - Vincoli Allenatore         Seleziona il vincolo che richiede obbligo di aggiornamento                                                                                                    | 00189       ROMA       RM         Invio       Pagina precedente         Richiesta di registrazione al Settore Tecnico come Uditore - Iscrizione Corsi - Vincoli Allenatore         Seleziona il vincolo che richiede obbligo di aggiornamento         S       Società         Serie       Ru         Dt vincolo                                                                                                    | 00189       ROMA       RM         Invio       Pagina precedento         Richiesta di registrazione al Settore Tecnico come Uditore - Iscrizione Corsi - Vincoli Allenatore         Seleziona il vincolo che richiede obbligo di aggiornamento         S       Società         Serie       Ru       Dt vincolo                                                                                                    |                      | CORSO NAZI LE ABILITAZIONE DOCENTI SMAR |    | 21/11/2022 | 22/11/2022 | 8/11/2022  | 17/11/2022  |
| Invo       Pagina precedente         Richiesta di registrazione al Settore Tecnico come Uditore - Iscrizione Corsi - Vincoli Allenatore         Seleziona il vincolo che richiede obbligo di aggiornamento                                                                                                    | Invio       Pagina precedente         Richiesta di registrazione al Settore Tecnico come Uditore - Iscrizione Corsi - Vincoli Allenatore         Seleziona il vincolo che richiede obbligo di aggiornamento         S       Società       Serie       Ru       Dt vincolo                                                                                                    | Invio Pagina precedente Richiesta di registrazione al Settore Tecnico come Uditore - Iscrizione Corsi - Vincoli Allenatore Seleziona il vincolo che richiede obbligo di aggiornamento Società Ru Dt vincolo                                                                                                    |                      | 00189 ROMA                              | RM |            |            |            |             |
|                                                                                                    |                                                                                                    |                                                                                                    |                      |                                         |    |            |            |            |             |

Il sistema indirizzerà l'utente su una maschera dove inserire alcune informazioni richieste per la partecipazione al corso stesso.

| - Iscriz | ione corso allenatori                        |
|----------|----------------------------------------------|
| Aller    | natore Campionato Nazionale:                 |
|          | / /0 00 000 0000                             |
|          | Contrassegnare i requisiti soddisfatti       |
|          | MAGGIORENNE                                  |
|          |                                              |
|          | DIPLOMA SUPERIORE                            |
|          | LICEO SCIENTIFICO                            |
|          | ALLIEVO ALLENATORE O                         |
|          | LAUREA SCIENZE MOTORIE O FISIOTERAPIA O ISEF |
|          | LAUREA MAGISTRALE SCIENZE MOTORIE            |
|          | TAGLIA                                       |
|          | XXXL                                         |
|          |                                              |
|          | Invio Conferma Precedente                    |

Federazione Italiana Pallavolo

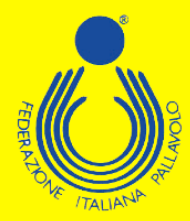

Effettuata questa operazione, bisogna cliccare su "Conferma" per salvare le scelte fatte. A questo punto sarà possibile completare l'iscrizione al corso, ed effettuare la scelta sia sulla modalità di partecipazione, sia su quelle di pagamento.

| - Iscrizione corso allenatori |                                 |                                |                     |                   |        |                  |                   |                      |
|-------------------------------|---------------------------------|--------------------------------|---------------------|-------------------|--------|------------------|-------------------|----------------------|
| Tipologia Partecipazione      | <u>s</u>                        | elezione                       | Importo<br>Cauzione | Importo<br>Totale | N.Rate | N.Rate<br>Pagate | Importo<br>Pagato | Importo<br>Da Pagare |
| Partecipante                  |                                 |                                | 150,00              | 1.200,00          |        |                  |                   |                      |
| Uditore c/servizi             |                                 |                                | 150,00              | 900,00            |        |                  |                   |                      |
| Uditore s/servizi             |                                 |                                | 150,00              | 700,00            |        |                  |                   |                      |
|                               |                                 |                                |                     |                   |        |                  |                   |                      |
|                               |                                 |                                |                     |                   |        |                  |                   |                      |
|                               |                                 |                                |                     |                   |        |                  |                   |                      |
|                               |                                 |                                |                     |                   |        |                  |                   |                      |
|                               |                                 |                                |                     |                   |        |                  |                   |                      |
|                               |                                 |                                |                     |                   |        |                  |                   |                      |
| Invio Conferma                | Pagamento Pa<br>soluzione unica | gamento a saldo<br>del residuo | Precedente          | e                 |        |                  |                   |                      |
|                               |                                 |                                |                     |                   |        |                  |                   |                      |

È possibile effettuare il pagamento esclusivamente con carta di credito.

|                     |            | Stagione: | 2022 / 2023 |  |
|---------------------|------------|-----------|-------------|--|
| agamento in Unica S | Soluzione  | Euro:     | 1200,00     |  |
| essione di pagamen  | to numero: |           |             |  |
|                     |            |           |             |  |
|                     |            |           |             |  |

Comparirà quindi una maschera tramite la quale sarà possibile, cliccando sulla voce "Pagamento", entrare direttamente nel circuito VISA/CARTA SI, ed effettuare i pagamenti in tutta semplicità e sicurezza.

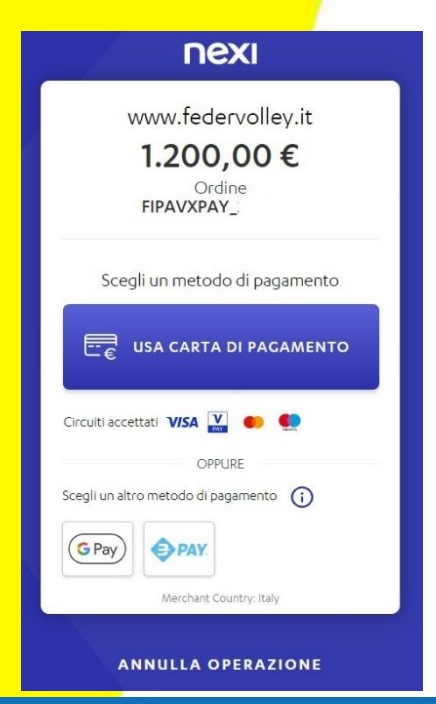

Federazione Italiana Pallavolo